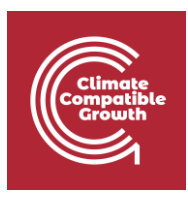

## Geospatial Data Management for Energy Access Hands-on week 1 – Part B

This exercise is a walk-through on how to install the following software you will be interacting with from lectures 1 - 5

### Learning outcomes

By the end of this exercise, you will learn how to:

- 1) Install PostgreSQL
- 2) Install PostGIS
- 3 Install pgAdmin4

# Install PostgreSQL & PostGIS (on Windows)

Navigate to the PostgreSQL <u>download page</u>.

| Climate<br>Compatible<br>Crowth                                                                                   |                                                                                                    |                                                  |                                                 |                                |                                         |          |
|----------------------------------------------------------------------------------------------------|----------------------------------------------------------------------------------------------------|--------------------------------------------------|-------------------------------------------------|--------------------------------|-----------------------------------------|----------|
| Home About Downloa                                                                                                | d Documentation Community Deve<br>27th July 20                                                                                                    | lopers Support Donate                            | Your account<br>ght: More updates on a trademai | 'k dispute                     | Search for                              | ۹ (      |
| Quick Links                                                                                                    | Downloads 🛓                                                                                                    |                                                  |                                                 |                                |                                         |          |
| <ul> <li>Downloads</li> <li>Packages</li> <li>Soruce</li> <li>Software Catalogue</li> <li>File Browser</li> </ul> | PostgreSQL Download<br>PostgreSQL is available for download<br>Packages and Installers<br>Select your operating system family<br>Linux<br>Linux<br>Source code | ds<br>ad as ready-to-use packages<br>r:<br>macOS | or installers for various platforms,            | as well as a source code archi | ve if you want to build it y<br>Solaris | ourself. |

Beta/RC Releases and development snapshots (unstable)

There are source code and binary packages of beta and release candidates, and of the current development code available for testing and evaluation of new features. Note that these builds should be used for testing purposes only, and not for production systems.

#### **Download PostgreSQL Installer for Windows**

First, you need to go to the download page of <u>PostgreSQL installers on the</u> <u>EnterpriseDB</u>.

| PostgreSQL Version | Linux x86-64                | Linux x86-32                 | Mac OS X W | indows x86-64 | Windows x86-32 |
|--------------------|-----------------------------|------------------------------|------------|---------------|----------------|
| 15.3               | postgresql.org <sup>亿</sup> | postgresql.org <sup>C'</sup> | Ċ          | Ċ             | Not supported  |
| 14.8               | postgresql.org 岱            | postgresql.org <sup>[2</sup> | ė          | Ú.            | Not supported  |
| 13.11              | postgresql.org 더            | postgresql.org <sup>[2</sup> | Ċ.         | Ú.            | Not supported  |
| 12.15              | postgresql.org 더            | postgresql.org 더             | Ċ          | Ú.            | Not supported  |
| 11.20              | postgresql.org 더            | postgresql.org <sup>[2</sup> | Ċ          | Ú.            | Not supported  |
| 10.23*             | Ú.                          | Ċ.                           | Ċ          | Ú.            | Ċ.             |
| 9.6.24*            | Ú.                          | Ú.                           | ė          | Ú.            | ė              |
| 9.5.25*            | Ċ                           | Ċ                            | Ċ.         | ė             | ė              |

#### Install PostgreSQL on Windows

To install PostgreSQL on Windows, you need to have administrator privileges.

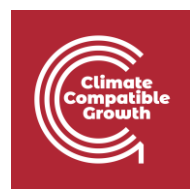

**Step 1:** Double click on the installer file, an installation wizard will appear and guide you through multiple steps where you can choose different options that you would like to have in PostgreSQL.

Step 2: Click the Next button

| Setup       |                                                               | —      |     | ×   |
|-------------|---------------------------------------------------------------|--------|-----|-----|
| PACKAGED BY | Setup - PostgreSQL<br>Welcome to the PostgreSQL Setup Wizard. |        |     |     |
| PostgreSQL  |                                                               |        |     |     |
|             | < Back                                                        | lext > | Can | cel |

**Step 3:** Specify installation folder, choose your own or keep the default folder suggested by PostgreSQL installer and click the Next button

| 🗃 Setup                                                                                                    |      |      | _  |     | $\times$ |
|----------------------------------------------------------------------------------------------------|------|------|----|-----|----------|
| Installation Directory                                                                                                 |      |      |    |     |          |
| Please specify the directory where PostgreSQL will be installed. Installation Directory C:\Program Files\PostgreSQL\12 | 2    |      |    |     |          |
|                                                                                                    |      |      |    |     |          |
|                                                                                                    |      |      |    |     |          |
| VMware InstallBuilder                                                                                                  |      |      |    |     |          |
| < F                                                                                                    | Back | Next | t> | Can | cel      |

**Step 4:** Select software components to install:

• The PostgreSQL Server to install the PostgreSQL database server

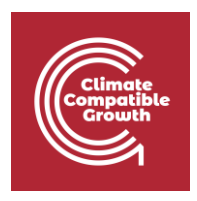

- pgAdmin 4 to install the PostgreSQL database GUI management tool.
- Command Line Tools to install command-line tools such as psql, pg\_restore, etc. These tools allow you to interact with the PostgreSQL database server using the command-line interface.
- Stack Builder provides a GUI that allows you to download and install drivers that work with PostgreSQL.

|                                                                                                    | - 🗆 X                                               |
|----------------------------------------------------------------------------------------------------|-----------------------------------------------------|
| Select Components                                                                                           |                                                     |
| Select the components you want to install; clear the com<br>you are ready to continue.                      | ponents you do not want to install. Click Next when |
| <ul> <li>PostgreSQL Server</li> <li>pgAdmin 4</li> <li>Stack Builder</li> <li>Command Line Tools</li> </ul> | Click on a component to get a detailed description  |
| VMware InstallBuilder                                                                                       | < Back Next > Cancel                                |

**Step 5:** Select the database directory to store the data or accept the default folder. Click the Next button to go to the next step:

| Climate<br>Compatible<br>Growth                           |          |        |        |
|-----------------------------------------------------------|----------|--------|--------|
| 🐳 Setup                                                   |          | _      |        |
| Data Directory                                            |          |        |        |
| Please select a directory under which to store your data. |          |        |        |
| Data Directory C: \Program Files \PostgreSQL \12\data     | <b>~</b> |        |        |
|                                                           |          |        |        |
|                                                           |          |        |        |
|                                                           |          |        |        |
|                                                           |          |        |        |
|                                                           |          |        |        |
|                                                           |          |        |        |
| VMware InstallBuilder                                     |          |        |        |
|                                                           | < Back   | Next > | Cancel |

**Step 6:** Enter the password for the database superuser (postgres)

PostgreSQL runs as a service in the background under a service account named **postgres**. If you already created a service account with the name **postgres**, you need to provide the password of that account in the following window.

After entering the password, you need to retype it to confirm and click the Next button:

| Climate<br>Compatible<br>Growth               |                          |                  |         |        |        |
|-----------------------------------------------|--------------------------|------------------|---------|--------|--------|
| <table-of-contents> Setup</table-of-contents> |                          |                  |         | _      |        |
| Password                                      |                          |                  |         |        | -      |
| Please provide a p                            | assword for the database | e superuser (pos | tgres). |        |        |
| Password                                      | *****                    | ]                |         |        |        |
| Retype password                               | ******                   |                  |         |        |        |
|                                               |                          |                  |         |        |        |
|                                               |                          |                  |         |        |        |
|                                               |                          |                  |         |        |        |
|                                               |                          |                  |         |        |        |
|                                               |                          |                  |         |        |        |
|                                               |                          |                  |         |        |        |
|                                               |                          |                  |         |        |        |
| VMware InstallBuilder                         |                          |                  |         |        |        |
|                                               |                          |                  | < Back  | Next > | Cancel |

**Step 7:** Enter a port number on which the PostgreSQL database server will listen. The default port of PostgreSQL is **5432**. You need to make sure that no other applications are using this port.

| 📲 Setup — 🗆                                                                                                    |   |
|----------------------------------------------------------------------------------------------------|---|
|                                                                                                    | < |
| Port                                                                                                    |   |
| Please select the port number the server should listen on.                                                                                                    |   |
| Port 5432                                                                                                    |   |
|                                                                                                    |   |
|                                                                                                    |   |
|                                                                                                    |   |
|                                                                                                    |   |
|                                                                                                    |   |
|                                                                                                    |   |
| VMware InstallBuilder<br><br><b< td=""><td></td></b<> |   |

**Step 8:** Choose the default locale used by the PostgreSQL database. If you leave it as default locale, PostgreSQL will use the operating system locale. After that click the Next button.

| 🗃 Setup                                                                              |        |     | -     |     | ×   |
|--------------------------------------------------------------------------------------|--------|-----|-------|-----|-----|
| Advanced Options                                                                     |        |     |       |     |     |
| Select the locale to be used by the new database cluster.<br>Locale [Default locale] |        |     |       |     |     |
|                                                                                      |        |     |       |     |     |
|                                                                                      |        |     |       |     |     |
|                                                                                      |        |     |       |     |     |
| VMware InstallBuilder                                                                | < Back | Nex | t > ] | Can | cel |

**Step 9:** The setup wizard will show the summary information of PostgreSQL. You need to review it and click the Next button if everything is correct. Otherwise, you need to click the Back button to change the configuration accordingly.

| Climate<br>Compatible<br>Growth                                                                                                    |        |        |
|----------------------------------------------------------------------------------------------------|--------|--------|
| 📲 Setup                                                                                                    | _      |        |
| Pre Installation Summary                                                                                                    |        | -      |
| The following settings will be used for the installation::                                                                                                    |        |        |
| Installation Directory: C:\Program Files\PostgreSQL\12<br>Server Installation Directory: C:\Program Files\PostgreSQL\12<br>Data Directory: C:\Program Files\PostgreSQL\12\data<br>Database Port: 5432<br>Database Superuser: postgress<br>Operating System Account: NT AUTHORITY\NetworkService<br>Database Service: postgresql-x64-12<br>Command Line Tools Installation Directory: C:\Program Files\PostgreSQL\12<br>pgAdmin4 Installation Directory: C:\Program Files\PostgreSQL\12\pgAdmin 4 |        | <      |
| VMware InstallBuilder<br>                                                                                                    | Next > | Cancel |

Now, you're ready to install PostgreSQL on your computer. Click the **Next** button to begin installing PostgreSQL.

| 📑 Setup                                                             |   |    | _    |     | ×    |
|---------------------------------------------------------------------|---|----|------|-----|------|
| Ready to Install                                                    |   |    |      |     | •    |
| Setup is now ready to begin installing PostgreSQL on your computer. |   |    |      |     |      |
|                                                                     |   |    |      |     |      |
|                                                                     |   |    |      |     |      |
|                                                                     |   |    |      |     |      |
|                                                                     |   |    |      |     |      |
|                                                                     |   |    |      |     |      |
|                                                                     |   |    |      |     |      |
| VMware InstallBuilder                                               | k | Ne | xt > | Car | ncel |

The installation may take a few minutes to complete.

6

| Climate<br>Compatible<br>Growth |                       |                 |        |        |        |
|---------------------------------|-----------------------|-----------------|--------|--------|--------|
| 🐳 Setup                         |                       |                 |        | _      |        |
| Installing                      |                       |                 |        |        |        |
| Please wait while Setup         | o installs PostgreSQL | on your compute | er.    |        |        |
| Preparing to Install            |                       | Installing      | I      |        |        |
|                                 |                       |                 |        |        |        |
|                                 |                       |                 |        |        |        |
|                                 |                       |                 |        |        |        |
|                                 |                       |                 |        |        |        |
|                                 |                       |                 |        |        |        |
|                                 |                       |                 |        |        |        |
|                                 |                       |                 |        |        |        |
| VMware InstallBuilder —         |                       |                 | < Back | Next > | Cancel |

**Step 10:** Once the PostgreSQL setup wizard is completed, check the Stack Builder box, to launch the Stack Builder.

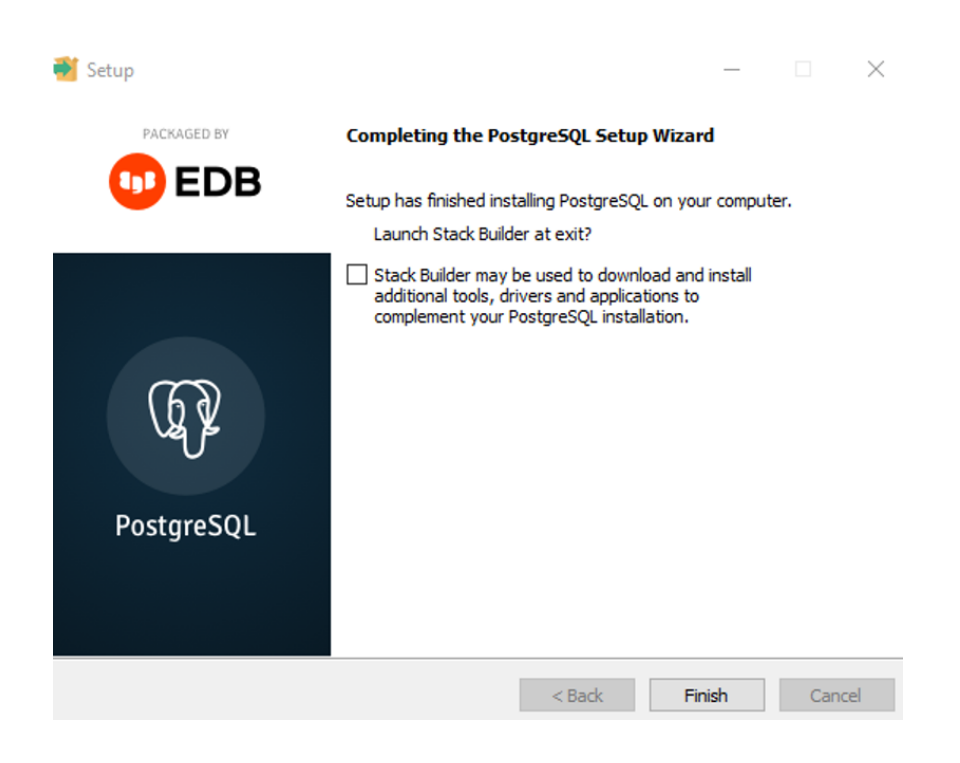

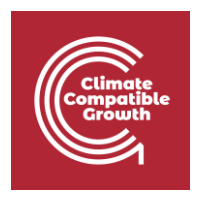

**Step 11:** Select the additional package you want to install. In this instance we will install PostGIS 3.3 Bundle for PostgreSQL 15 (64bit) v3.3.3. You can find the PostGIS extension in the Spatial Extension category.

| 😂 Stack Builder 4.2.1 | ×                                                                                                    |
|-----------------------|----------------------------------------------------------------------------------------------------|
|                       | Please select the applications you would like to install.  Categories Add-ons, tools and utilities Database Drivers Database Server Registration-required and trial products Spatial Extensions PostGIS 3.3 Bundle for PostgreSQL 15 (64 bit) v3.3.3 (installed) Web Development |
|                       | < Dack INEXT > Cancel                                                                                                    |

#### Step 12: Click Next

| 😂 Stack Builder 4.2.1 (Not Resp | ponding)                                                                                                    |
|---------------------------------|----------------------------------------------------------------------------------------------------|
| <b>S</b>                        | Review your selections and choose a download directory if required, and then click the Next button to begin downloading the packages you have selected. |
|                                 | Selected packages:                                                                                                    |
| GZ                              | PostGIS 3.3 Bundle for PostgreSQL 15 (64 bit) v3.3.3                                                                                                    |
|                                 | Download directory:                                                                                                    |
|                                 | C:\Users\Seabilwe Tilodi                                                                                                    |
|                                 | < Back Next > Cancel                                                                                                    |

Step 13: Click Next

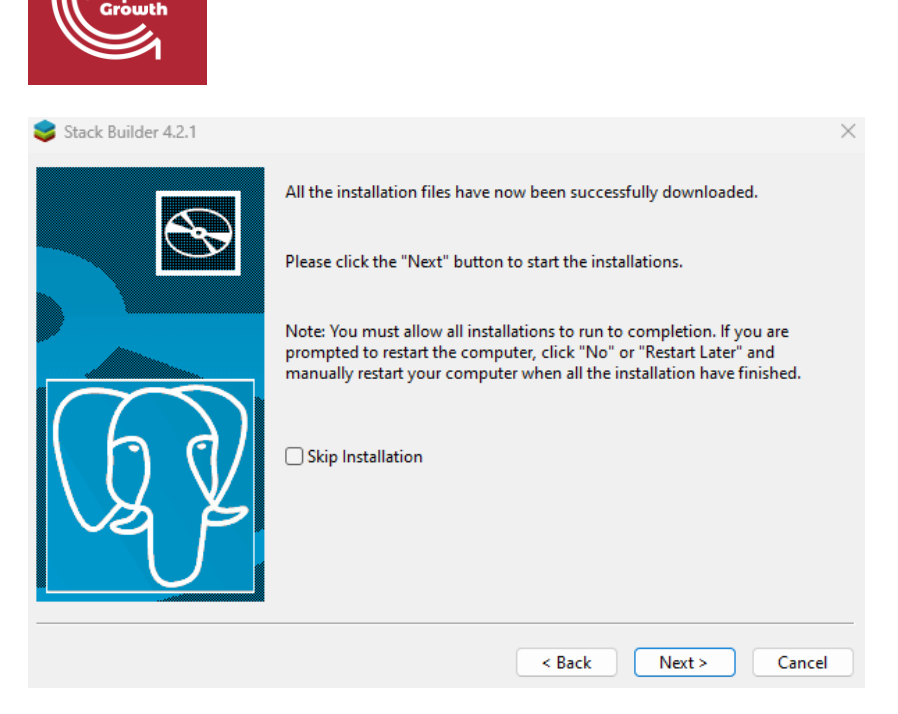

**Step 14:** The PostGIS dialog will appear, click the 'I Agree' button.

| DoctGIS Rundle 2.3.2 for                                                                                                    | PostareSOL v6/ 15 Setup                                                   |                     |         |          | ~   |  |
|----------------------------------------------------------------------------------------------------|---------------------------------------------------------------------------|---------------------|---------|----------|-----|--|
|                                                                                                    | Posigresozi xo4 15 setup                                                  |                     |         |          | ~   |  |
|                                                                                                    | License Agreement                                                         |                     |         |          |     |  |
|                                                                                                    | Please review the license terms to 2.2.2 for PosteroSQL v64.15            | pefore install      | ing Pos | tGIS Bun | dle |  |
| lat                                                                                                    | 5.5.5 for PostgreSQL X64 15.                                              |                     |         |          |     |  |
| Press Page Down to see th                                                                                                    | ne rest of the agreement.                                                 |                     |         |          |     |  |
| GN                                                                                                    | U GENERAL PUBLIC LICENSE                                                  |                     |         |          |     |  |
| V                                                                                                    | ersion 2, June 1991                                                       |                     |         |          | 1   |  |
| Copyright (C) 1989, 1991 Free Software Foundation, Inc.<br>59 Temple Place, Suite 330, Boston, MA 02111-1307 USA<br>Everyone is permitted to copy and distribute verbatim copies<br>of this license document, but changing it is not allowed. |                                                                           |                     |         |          |     |  |
|                                                                                                    | Preamble                                                                  |                     |         |          |     |  |
| The licenses for most sof                                                                                                    | ftware are designed to take away yo                                       | our                 |         |          |     |  |
| If you accept the terms of<br>agreement to install PostG                                                                                                    | the agreement, click I Agree to con<br>IS Bundle 3.3.3 for PostgreSQL x64 | tinue. You m<br>15. | ust acc | ept the  |     |  |
| Nullsoft Install System v3.08                                                                                                    |                                                                           |                     |         |          |     |  |
|                                                                                                    |                                                                           |                     |         |          |     |  |

**Step 15:** Choose PostGIS as a component you want to install.

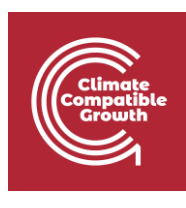

| PostGIS Bundle 3.3.3 for Po                                     | stgreSQL x64 15 Setup                                                               | - 🗆 X                                                                             |
|-----------------------------------------------------------------|-------------------------------------------------------------------------------------|-----------------------------------------------------------------------------------|
| a s                                                             | hoose Components<br>Choose which features of PostGIS<br>(64 15 you want to install. | 6 Bundle 3.3.3 for PostgreSQL                                                     |
| Check the components you wa<br>install. Click Next to continue. | ant to install and uncheck the com                                                  | ponents you don't want to                                                         |
| Select components to install:                                   | PostGIS                                                                             | Description<br>Position your mouse<br>over a component to<br>see its description, |
| Space required: 301.5 MB                                        |                                                                                     |                                                                                   |
| Nullsoft Install System v3,08                                   | < Back                                                                              | Next > Cancel                                                                     |
|                                                                 |                                                                                     |                                                                                   |

#### Continue to click Next

| PostGIS Bundle 3.3.3 for PostgreSQL x64 15 Setup                                                                                                    | _                              |                    | $\times$ |
|----------------------------------------------------------------------------------------------------|--------------------------------|--------------------|----------|
| Choose Install Location<br>Choose the folder in which to install Po<br>PostgreSQL x64 15.                                                                              | stGIS Bundl                    | e 3.3.3 fo         | r        |
| Setup will install PostGIS Bundle 3.3.3 for PostgreSQL x64 15 in the<br>in a different folder, click Browse and select another folder. Click Ner<br>Destination Folder | following fol<br>kt to continu | der. To in:<br>Je. | stall    |
| C:\Program Files\PostgreSQL\15                                                                                                    | Brov                           | vse                |          |
| Space required: 301.5 MB<br>Space available: 91.0 GB<br>Nullsoft Install System v3.08                                                                                  |                                |                    |          |
| < Back N                                                                                                    | ext >                          | Can                | cel      |

**Step 16:** Once the installation is complete, click Finish.

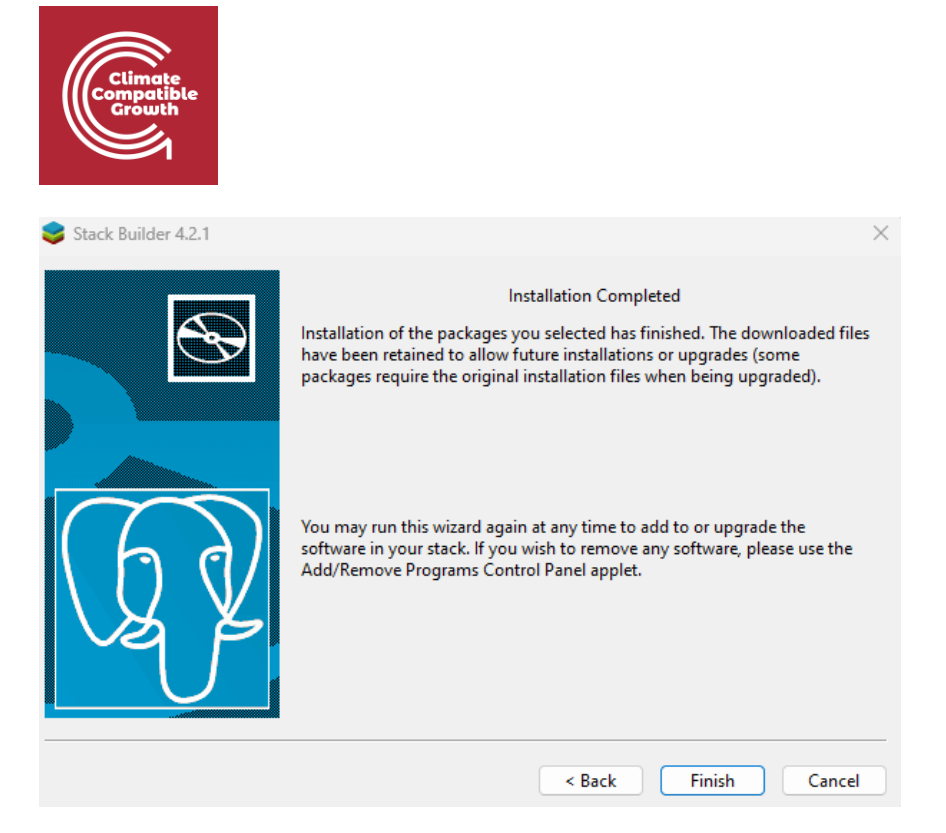

**Step 17:** To complete the whole installation, click Finish.

| <table-of-contents> Setup</table-of-contents> | - 🗆 X                                                                                                |
|-----------------------------------------------|----------------------------------------------------------------------------------------------------|
| Packaged by:<br>EEBE<br>POSTGRES              | Completing the PostgreSQL Setup Wizard<br>Setup has finished installing PostgreSQL on your computer. |
| PostgreSQL                                    |                                                                                                    |
| (J)                                           |                                                                                                    |
|                                               |                                                                                                    |
|                                               | < Back Finish Cancel                                                                                 |

#### Verify the Installation

There are several ways to verify the PostgreSQL installation. You can try to connect to the PostgreSQL database server from any client application e.g., psql and pgAdmin.

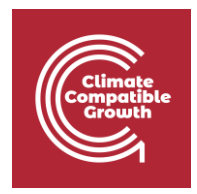

The quick way to verify the installation is through the psql program.

**First**, click the psql application to launch it. The psql command-line program will display.

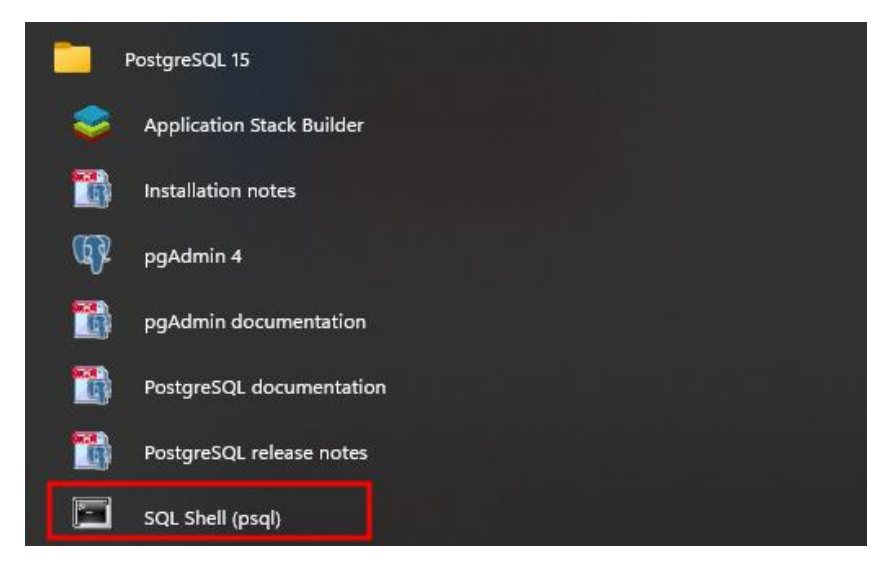

**Second**, enter all the necessary information such as the server, database, port, username, and password. To accept the default, you can press **Enter**. Note that you should provide the password that you entered during installing the PostgreSQL.

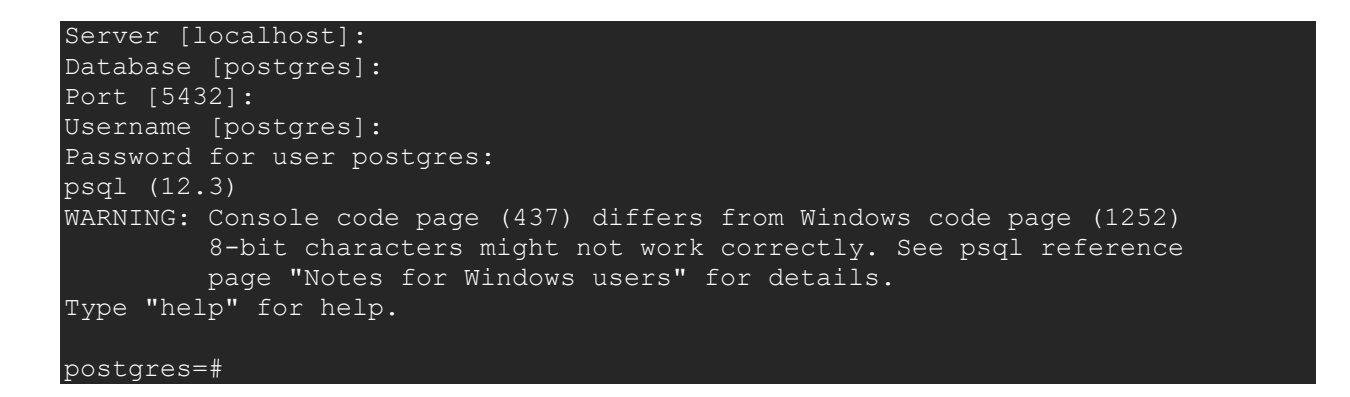

**Third**, issue the command **SELECT** version(); you will see the following output:

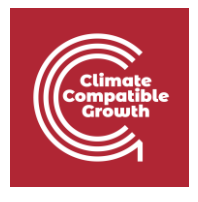

| 🖼 SQL Shell (psql)                                                                                                    | _                | $\times$ |   |
|----------------------------------------------------------------------------------------------------|------------------|----------|---|
| Server [localhost]:<br>Database [postgres]:                                                                                                    |                  |          | ^ |
| Port [5432]:<br>Username [postgres]:<br>Password for user postgres:<br>psql (12.3)                                                                                                    | (4050)           |          |   |
| WARNING: Console code page (437) differs from Windows code page<br>8-bit characters might not work correctly. See psql refe<br>page "Notes for Windows users" for details.<br>Type "help" for help. | (1252)<br>erence |          |   |
| postgres=# select version();<br>version                                                                                                    |                  |          |   |
| PostgreSQL 12.3, compiled by Visual C++ build 1914, 64-bit<br>(1 row)                                                                                                    |                  |          |   |
| postgres=#                                                                                                    |                  |          |   |

If you are using an operating system other than windows, follow these instructions to install QGIS in your machine:

Linux: <u>https://www.postgresqltutorial.com/postgresql-getting-started/install-postgresql-linux/</u>

macOS: <u>https://www.postgresqltutorial.com/postgresql-getting-started/install-postgresql-macos/</u>

## Accessing pgAdmin

When installing PostgreSQL, pgAdmin 4 is also installed.

#### Step 1: Open pgAdmin

Click the windows button and find the "postgreSQL 15". Once you find it click on it and select the "pgAdmin 4" or you can directly search for the "pgAdmin 4" in the windows search bar.

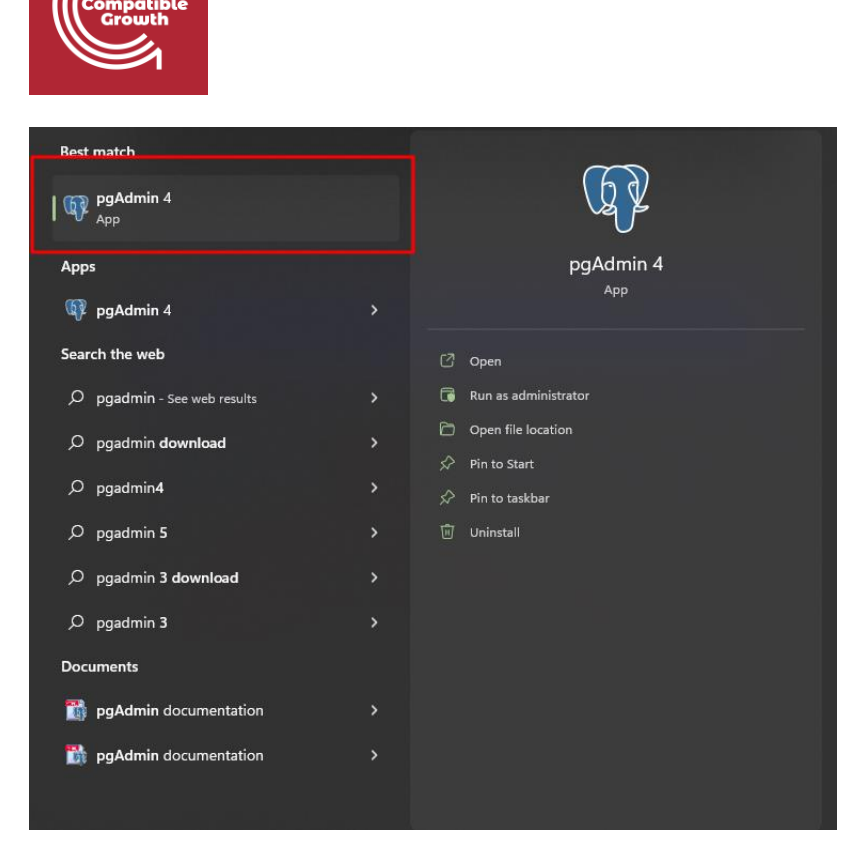

#### Step 2: Enter Password

Clicking on the "pgAdmin 4" will ask you to enter the password:

| <b>⊳</b> ~                                             |                                                                                                    |                                                                                                    |                                                               |
|--------------------------------------------------------|----------------------------------------------------------------------------------------------------|----------------------------------------------------------------------------------------------------|---------------------------------------------------------------|
| hboard Proper                                          | ties SQL Statistics Depende                                                                                                    | ncies Dependents                                                                                                    |                                                               |
| lcome                                                  | 2.776                                                                                                    |                                                                                                    |                                                               |
| eature rich  <br>Admin is an Open<br>relopers, DBAs ar | gAdmin<br>anagement Tools for Postg<br>Maximises PostgreSQL<br>source administration and manag<br>d system administrators alike. | Unlock Saved Passwords Please enter your master password. This is required to unlock saved passwords and reconnect to the database server(s). Password | juery tool, a procedural code debugger and much more. The too |
| ick Links                                              |                                                                                                    |                                                                                                    |                                                               |
|                                                        |                                                                                                    | Add New Server                                                                                                    | Configure pgAdmin                                             |
| tting Started                                          |                                                                                                    |                                                                                                    |                                                               |
| Po                                                     | stgreSQL Documentation                                                                                                    | pgAdmin Website                                                                                                    | Planet PostgreSQL                                             |

Provide the master password that you have recently set during the installation and click the "Ok" button to proceed.

#### Step 3: Select PostgreSQL 15

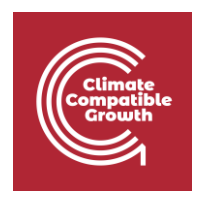

In the left pane, click on the "Servers" and then "PostgreSQL 15". Consequently, the following dashboard will appear:

| Browser 😨 🎟 🖬 🗛 >_           | Dashboard                                          | Properties | s SQL Statistic | s Dependenci | es Dependents          |                                      |              |                        |            |        |                               | ×                                  |  |
|------------------------------|----------------------------------------------------|------------|-----------------|--------------|------------------------|--------------------------------------|--------------|------------------------|------------|--------|-------------------------------|------------------------------------|--|
| ✓ E Servers (7)              | Server ses                                         | sions      |                 |              |                        |                                      | Total Active | Idle Transactions      | per second |        |                               | Transactions 📕 Commits 📕 Rollbacks |  |
| Vie PostgreSQL 14            | 6                                                  |            |                 |              |                        |                                      |              | 3                      |            |        |                               |                                    |  |
| > 4 Login/Group Roles        | 5                                                  |            |                 |              |                        |                                      |              |                        |            |        |                               | Λ                                  |  |
| > 🏪 Tablespaces              | 4                                                  |            |                 |              |                        |                                      |              | 2                      |            |        | ٨                             |                                    |  |
|                              | 2                                                  |            |                 |              |                        |                                      |              |                        |            |        |                               |                                    |  |
| - Constant and the           | 1                                                  |            |                 |              |                        |                                      |              |                        |            |        |                               |                                    |  |
| and the second second second | 0                                                  |            |                 |              |                        |                                      |              | - 0                    |            |        |                               |                                    |  |
| 10 million (10 million)      | Tuples in                                          |            |                 | nse          | rts 🔜 Updates 📕 Delete | Tuples out Fetched Returned Block I/ |              |                        |            |        | ck I/O                        |                                    |  |
| - Printer and                | 1                                                  |            |                 |              |                        | 2000                                 |              |                        |            |        | 160                           |                                    |  |
|                              |                                                    |            |                 |              |                        | 1500                                 |              |                        |            |        | 120                           |                                    |  |
|                              |                                                    |            |                 |              |                        | 1000                                 |              |                        |            |        | 100 80                        |                                    |  |
|                              |                                                    |            |                 |              |                        | 500                                  |              |                        |            |        | 60                            |                                    |  |
|                              |                                                    |            |                 |              |                        |                                      |              | •                      |            |        | 20                            |                                    |  |
|                              | 0                                                  |            |                 |              |                        | 0                                    |              |                        |            |        | 0                             |                                    |  |
|                              | Server activity                                    |            |                 |              |                        |                                      |              |                        |            |        |                               |                                    |  |
|                              | Sessions Locks Prepared Transactions Configuration |            |                 |              |                        |                                      |              |                        |            |        | Q Search 2                    |                                    |  |
|                              |                                                    | PID        | Database        | User         | Application            |                                      | Client B     | ackend start           | \$         | State  | Wait event                    | Blocking PIDs                      |  |
|                              | 0 .                                                | 9364       |                 |              |                        |                                      | 2            | 023-07-31 08:18:20 SAS | π          |        | Activity: WalWriterMain       |                                    |  |
|                              | 0 .                                                | 11516      |                 |              |                        |                                      | 2            | 023-07-31 08:18:20 SAS | т          |        | Activity: AutoVacuumMain      |                                    |  |
|                              |                                                    | 11656      |                 | postgres     |                        |                                      | 2            | 023-07-31 08:18:20 SAS | т          |        | Activity: LogicalLauncherMain |                                    |  |
|                              | 0 .                                                | 12276      |                 |              |                        |                                      | 2            | 023-07-31 08:18:20 SAS | т          |        | Activity: CheckpointerMain    |                                    |  |
|                              | 0 .                                                | 12284      |                 |              |                        |                                      | 2            | 023-07-31 08:18:20 SAS | π          |        | Activity: BgWriterHibernate   |                                    |  |
|                              |                                                    | 39972      | postgres        | postgres     | pgAdmin 4 - DB:postg   | res                                  | ::1 2        | 023-08-01 11:02:27 SAS | т          | active |                               |                                    |  |
|                              |                                                    |            |                 |              |                        |                                      |              |                        |            |        |                               |                                    |  |
|                              |                                                    |            |                 |              |                        |                                      |              |                        |            |        |                               |                                    |  |
|                              |                                                    |            |                 |              |                        |                                      |              |                        |            |        |                               |                                    |  |
|                              |                                                    |            |                 |              |                        |                                      |              |                        |            |        |                               |                                    |  |
|                              |                                                    |            |                 |              |                        |                                      |              |                        |            |        |                               |                                    |  |
|                              |                                                    |            |                 |              |                        |                                      |              |                        |            |        |                               |                                    |  |
|                              |                                                    |            |                 |              |                        |                                      |              |                        |            |        |                               |                                    |  |
|                              |                                                    |            |                 |              |                        |                                      |              |                        |            |        |                               |                                    |  |

If you are using an operating system other than windows, follow these instructions to install QGIS in your machine:

Linux: <a href="https://www.commandprompt.com/education/how-to-install-pgadmin-on-ubuntu/">https://www.commandprompt.com/education/how-to-install-pgadmin-on-ubuntu/</a>

macOS: <a href="https://commandprompt.com/education/how-to-install-postgresql-on-macos/">https://commandprompt.com/education/how-to-install-postgresql-on-macos/</a>